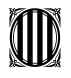

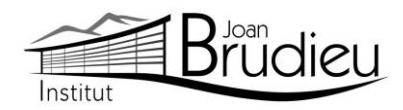

### Matrícula 2023-2024 (CFS – Grau Superior) – Alumnat NOU de l'Institut Joan Brudieu

El <u>PERÍODE ORDINARI DE MATRICULACIÓ</u> per als ensenyaments de CFS – Grau Superior és el següent, tenint en compte que l'horari de Secretaria de l'Institut és de 9:00h a 14:00 h:

| CALENDARI OFICIAL DE MATRICULACIÓ                         | CFS                |
|-----------------------------------------------------------|--------------------|
| Publicació de les llistes d'admesos i llista d'espera     | 18 de juliol       |
| Matriculació per a alumnat preinscrit amb plaça assignada | 19 al 24 de juliol |

| GESTIÓ DE VACANTS FP (llista d'espera)                |              | CFS                 |
|-------------------------------------------------------|--------------|---------------------|
| Publicació al web de places vacants (llista d'espera) |              | 25 de juliol        |
| Acte públic d'adjudicació de places vacants:          | CFS EDI      | 26 de jul. – 09:00h |
| Aspirants no assignats en la primera petició,         |              |                     |
| preinscrits dins el termini i d'acord amb la          | CFS ASIX/DAM | 26 de jul. – 09:00h |
| qualificació presentada de més a menys                |              |                     |

### Gestió de la llista d'espera per l'assignació de places vacants:

La llista d'espera s'ordena segons la via d'accés, d'acord amb l'ordre de petició, els criteris de prioritat i el número de desempat, i conté únicament les sol·licituds que han demanat el centre en primera opció

- 1. S'anomena per ordre a les persones de la llista d'espera:
  - CFGS,
    - segons llista d'espera.
- 2. Es lliura la documentació per a la matriculació que s'ha de dur a terme a continuació de l'adjudicació.
- 3. S'ha d'informar a l'alumnat que no li ha estat assignada una plaça del procés de la segona fase i d'altres recursos de la formació professional integrada.

### Documentació necessària per a la matrícula:

Trobareu tots els documents a la nostra pàgina web: Menú > Secretaria > Fulls impresos.

- Per a matricular-vos cal que porteu, si no s'ha portat abans, en el moment de la preinscripció:
  Original i fotocòpia del DNI de l'alumne o alumna o del passaport.
  - Original i fotocòpia de la targeta sanitària de l'alumnat.
- 1 fotografia mida carnet (poseu-hi el nom darrere).
- Requisits acadèmics per als estudis de CFS Grau Superior:
  - Original i fotocòpia del resguard del títol de batxillerat.
  - Original i fotocòpia del resguard del títol de tècnic/a d'FP.
  - Original i fotocòpia del certificat de la qualificació de la prova d'accés o certificació de les qualificacions d'altres estudis que permetin l'accés.
- En el cas de l'alumnat amb titulacions estrangeres, s'ha d'acreditar que s'ha iniciat el tràmit d'homologació o convalidació, amb la presentació del volant d'inscripció condicional vigent, la vigència del qual és d'un curs acadèmic. La matrícula resta condicionada a la resolució positiva de la sol·licitud d'homologació o convalidació.

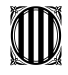

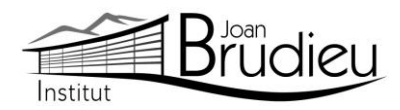

- Ingrés de 44 euros efectuat, en concepte de:
  - ✓ 42 euros de fotocòpies i/o material fungible de caràcter general, assessorament tècnic informàtic, aplicatius informàtics de gestió ALEXIA i TokApp.
  - ✓ 2 euros per l'assegurança escolar obligatòria.
- Per als **ensenyaments superiors** (**CFS Grau Superior**) existeix una taxa pública de matriculació creada pel Departament d'Educació:

| Cicles de<br>grau superior        | 1r/2n curs complet | matèries soltes<br>per a alumnes matriculats a 1r /2n |
|-----------------------------------|--------------------|-------------------------------------------------------|
| CFS ICA0 "ASIX"<br>CFS ICB0 "DAM" | 360,00 €           | 25,00 € per unitat formativa                          |
| CFS SC01 "EDI"                    | 360,00 €           | 25,00 € per unitat formativa                          |

- Tots els pagaments s'han de poder efectuar a partir de TokApp i de les instruccions que trobareu <u>a la part posterior d'aquesta carta</u>. A aquest import, s'hi afegirà un 1% en concepte de despeses de gestió del pagament.
- **Dos documents**: és del tot necessari i imprescindible que tots els telèfons de contacte siguin plenament operatius, així com els correus electrònics.
  - El document Full de dades obligatòries per a ALEXIA i TokApp school (PDF emplenable).
  - El <u>Full d'autorització de dades</u> per a l'aplicatiu TokApp.
- També s'han de portar els documents que Secretaria lliura en el moment de la formalització de la matrícula, o que es poden descarregar de la pàgina web l'Institut, a Secretaria > Fulls impresos:
  - L'autorització expressa relativa a l'alumnat quant a l'ús d'imatges, publicació de dades de caràcter personal i de material que elabora (cal diferenciar si l'alumne és major o menor d'edat)
  - Full de matrícula específic, segons el curs.
  - Full de "Sol·licitud de convalidació/exempció de crèdits/mòduls/unitats formatives", amb tota la documentació justificativa pertinent.
- A més us adjuntem informació complementària que, si escau, haureu de retornar degudament complimentada en el moment de la vostra matrícula:
  - Informació del lloguer de les taquilles personals
  - Informació de com fer-vos sòcies / sòcies de l'Associació de Famílies d'Alumnat de l'Institut Joan Brudieu i de com adquirir la <u>samarreta</u> (teixit cotó, color lila amb logotip) i la <u>dessuadora</u> (amb cremallera i caputxa) de l'Institut per fer esport, sortides, trobades, concerts, etc, independentment de si sou o no sou soci de l'AFA. Ambdues accions s'han de realitzar des de la pàgina web d'IDDINK (<u>https://www.iddink.cat/</u>)
  - <u>Autorització expressa de les dades</u> personals dels socis / sòcies de l'Associació de Famílies d'Alumnat de l'Institut Joan Brudieu per rebre informació de la mateixa Associació.
- Per a l'alumnat nou, també:
  - 2 còpies de la <u>carta de compromís educatiu</u>. Aquesta carta, preceptiva d'acord amb la Llei 12/2009, de 10 de juliol, d'educació, (DOGC 5422, de 16 de juliol de 2009), té com a objectiu potenciar la comunicació, participació, implicació i compromís entre els centres i les famílies en l'educació d'infants i joves. D'aquesta carta, se n'han de signar dues còpies, una per al centre i una altra per a la família. A principi de curs, us en serà retornada una amb la signatura del centre.

La Seu d'Urgell, juny de 2023

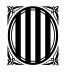

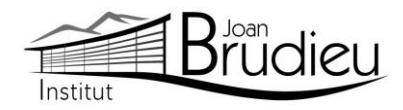

#### Instal·lació de TokApp

Cal que us descarregueu gratuïtament, des de **Play Store Store** o **App Store**, l'aplicació TokApp School als vostres telèfons mòbils i/o tauletes, ja siguin Android o iOS, i seguir les següents passes:

1. Entreu a la botiga App Store o Play Store.

2. Busqueu l'aplicació TokApp School i descarregueu-la.

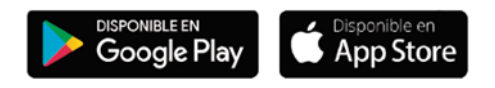

3. Obriu l'aplicació, seleccioneu el país de residència i valideu el número de telèfon o el correu electrònic que heu facilitat a l'Institut a l'inici de curs.

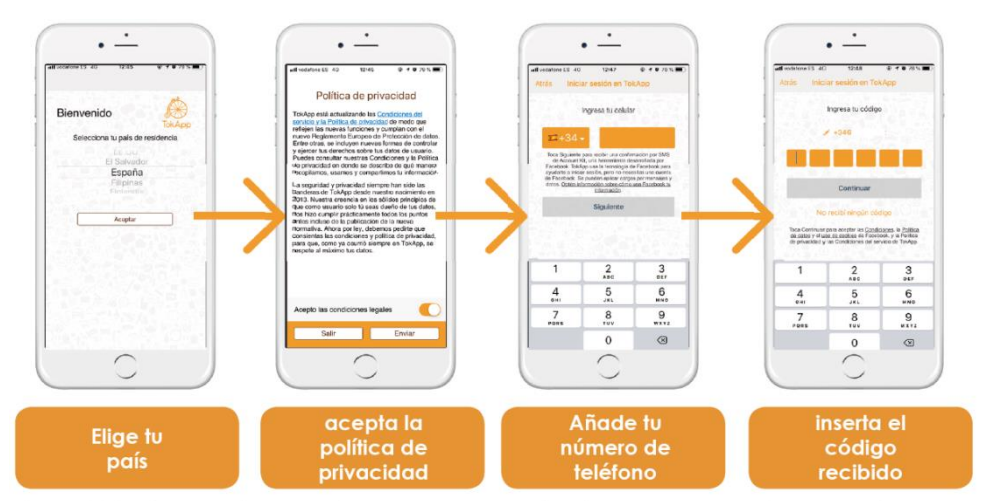

\*También tienes otras opciones para regristrarte, como por ejemplo, el correo electrónico

- 4. Escriviu el nom d'usuari i contrasenya que vulgueu utilitzar (si està ocupat, escolliu-ne un altre).
- 5. Espereu que l'Institut actualitzi la base de dades i detecti el vostre registre. Us ha d'arribar un missatge de validació que pot trigar fins a 24 h. A partir d'aquest moment, començareu a rebre comunicats. És essencial, per tant, que les dades de registre coincideixin amb les que s'hagin facilitat a l'Institut.
- 6. Podreu efectuar el pagament a partir de la sol·licitud de pagament que rebreu a través de l'aplicació TokApp. (explicació detallada a continuació).

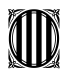

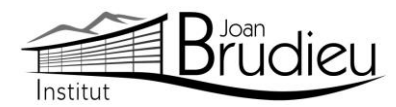

### Pagaments mitjançant TokApp

### 1. Missatge de sol·licitud de pagament.

Rebreu un missatge amb la petició de pagament pertinent. Tindreu dues opcions: acceptar el pagament o, en cas contrari, rebutjar-lo.

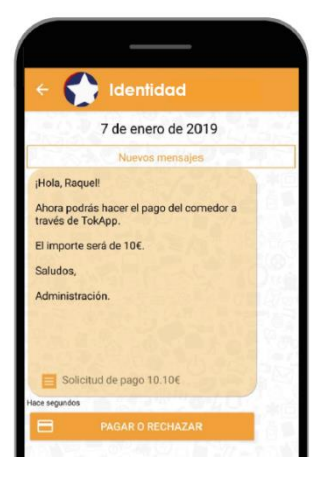

### 2. Accepteu o rebutgeu el pagament

En cas de rebutjar-lo

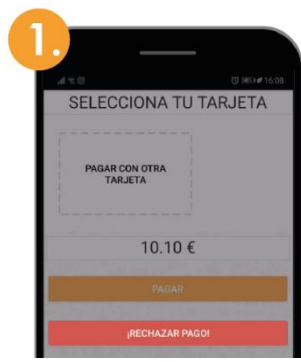

Premeu el botó "Rebutjar pagament"

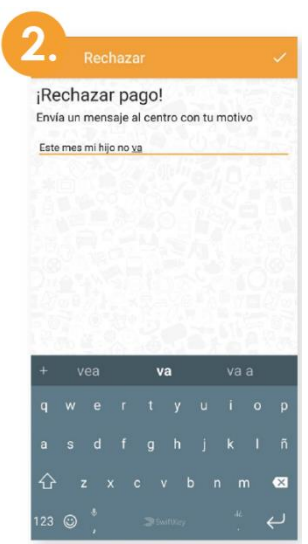

Passareu directament a una pantalla on haueu d'explicar el motiu del rebuig.

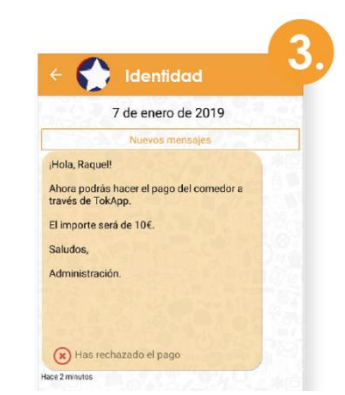

Al missatge, apareixerà com a pagament rebutjat.

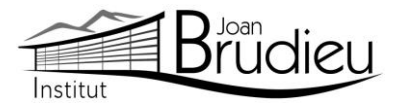

# En cas d'acceptar-lo Si no és el vostre primer pagament:

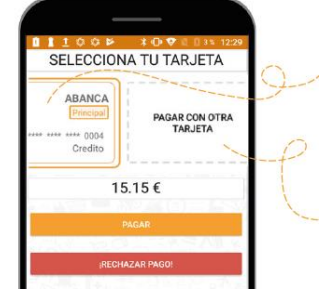

- 1. Seleccioneu la targeta amb què voleu pagar i inserteu el Codi de pagament.
- 2. Si preferiu pagar amb una targeta no guardada, seleccioneu l'opció "Pagar con otra targeta".

# Si és el vostre primer pagament:

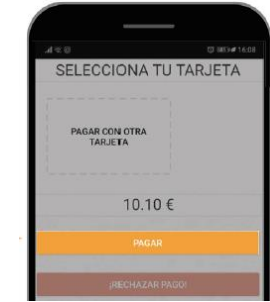

1. Premeu el botó "**Pagar**" i seguiu les passes que us donem a continuació

# 3. Realitzeu el pagament i guardeu la targeta

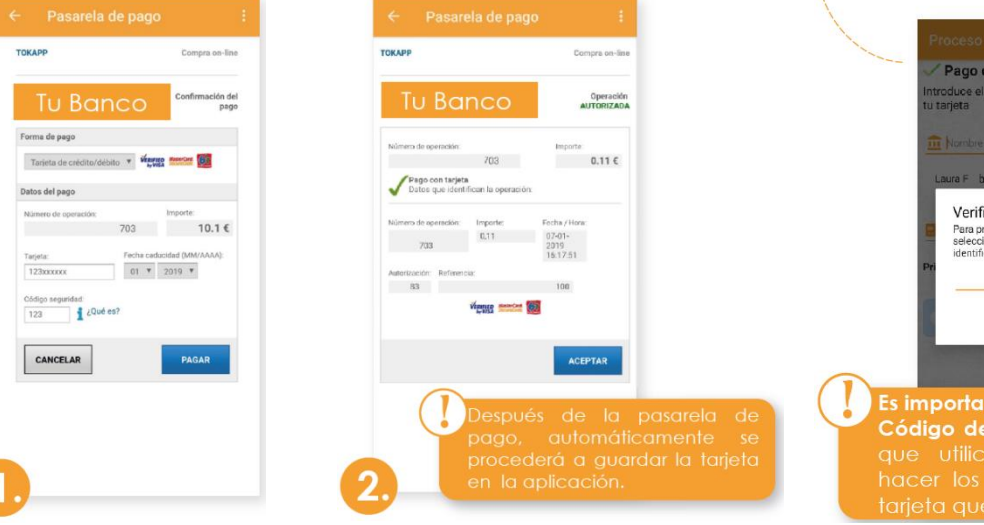

L'aplicació us portarà directament a la passarel·la de pagaments, en què caldrà escriure la informació de la vostra targeta. Quan s'acaba aquest procés, si tot és correcte, **es marcarà l'operació com a autoritzada** i podreu prémer el botó d'acceptar

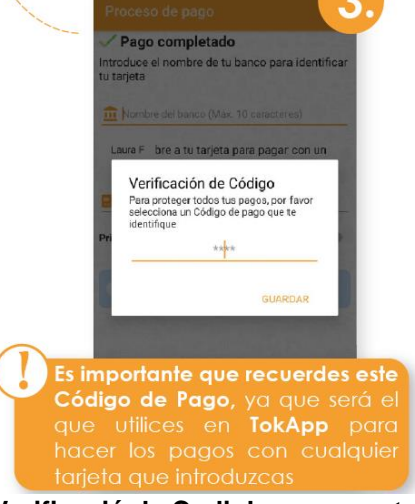

Verificació de Codi de pagament: Per a la vostra seguretat, inserteu-hi el codi de 4 dígits. Cada vegada que realitzeu un pagament (amb qualsevol targeta) haureu de verificar-lo amb aquest Codi de Pagament.

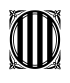

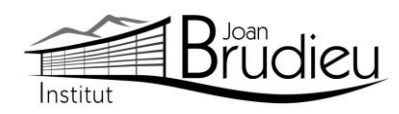

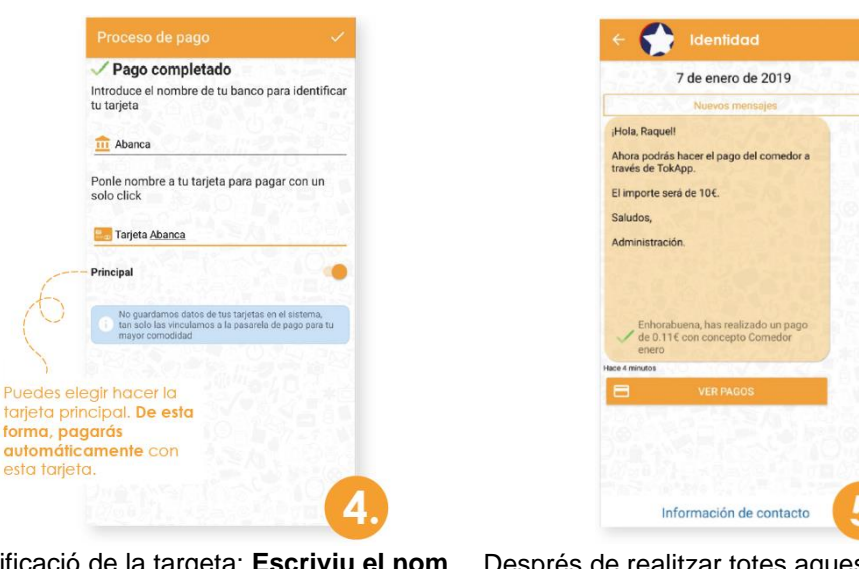

Identificació de la targeta: **Escriviu el nom del banc i un nom** a la targeta per tal d'identificar-la.

Després de realitzar totes aquestes passes, tornareu directament al missatge. **Podreu veure l'històric de pagaments prement el botó "Ver Pagos"**.

### 4. Històric de pagaments

En aquest apartat **podreu portar un seguiment dels pagaments**, de les targetes utilitzades i els detalls d'un pagament en concret.

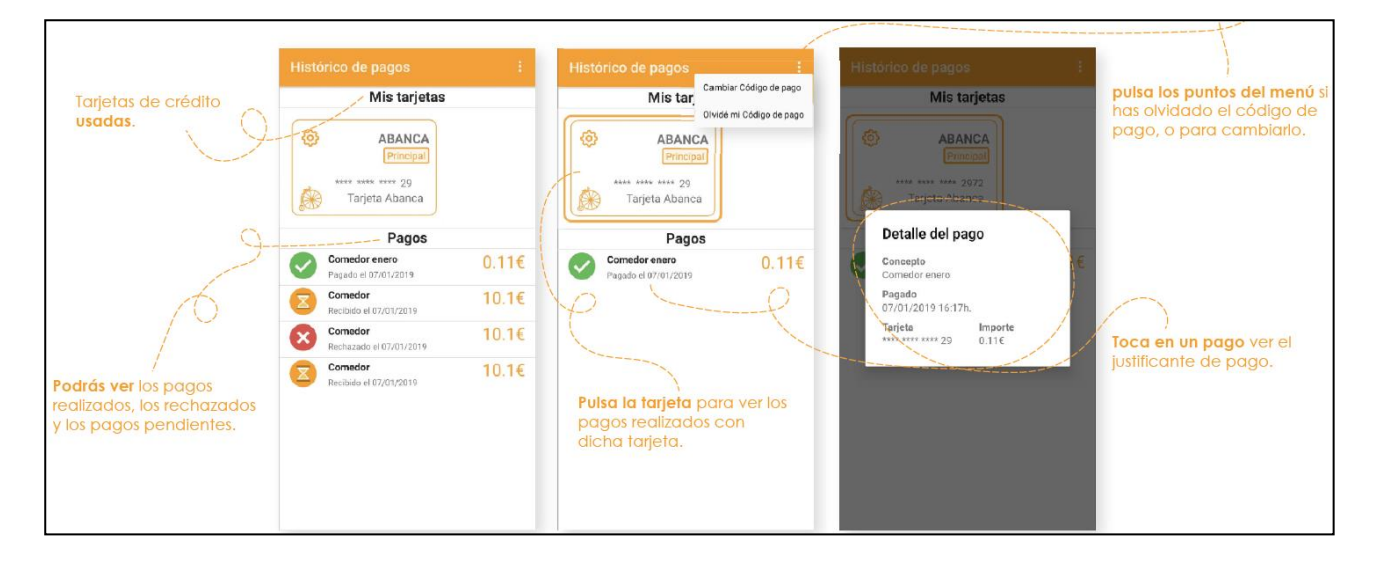

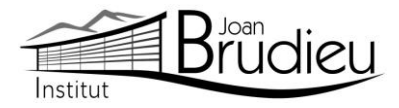

## 5. Editeu / Elimineu les dades de la targeta

Si voleu editar les dades de la vostra targeta o, fins i tot, eliminar-la...

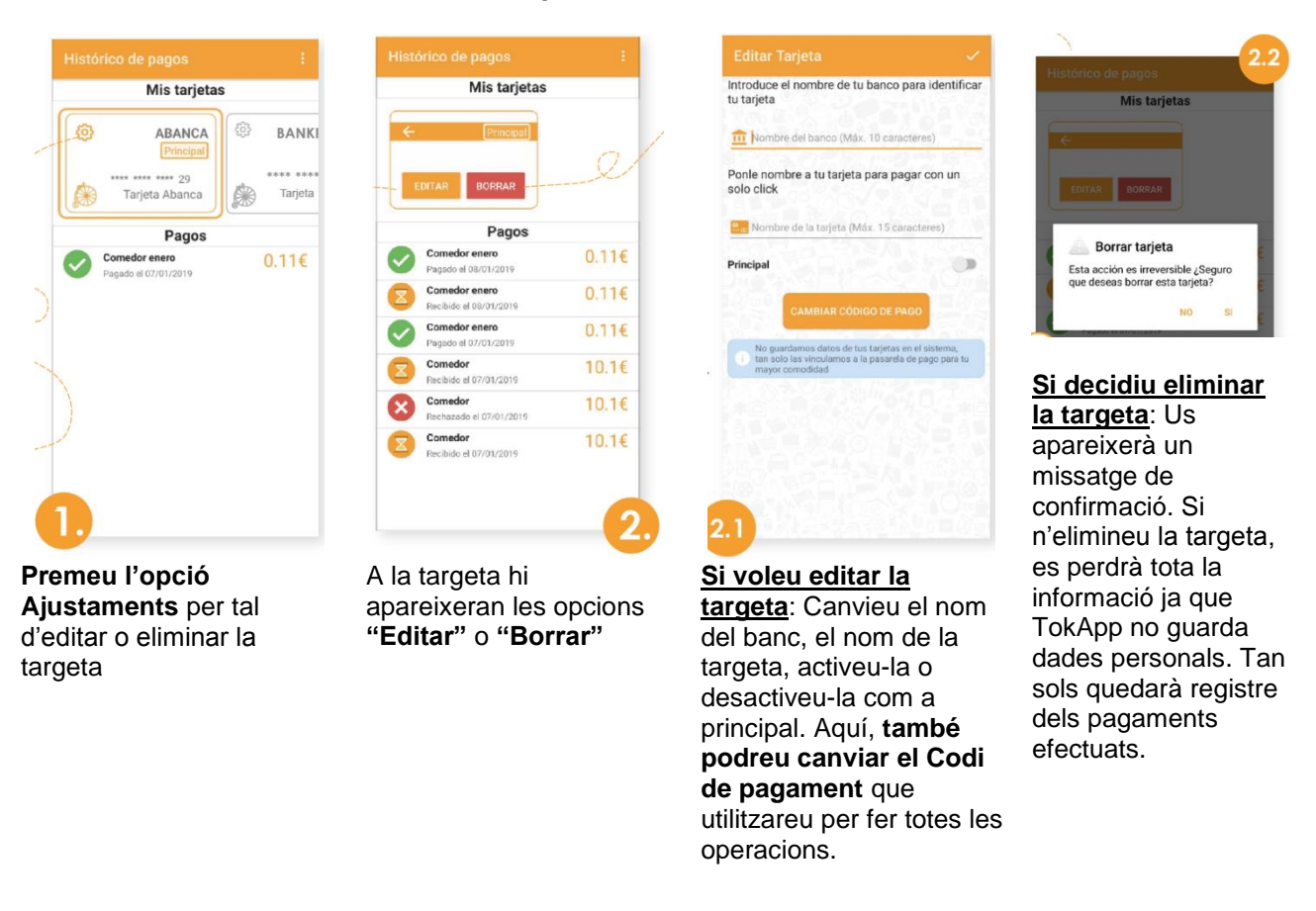

#### 6. Pagaments

Una vegada hàgiu efectuat totes aquestes passes, **podreu realitzar els següents pagaments directament** amb la targeta afegida i ingressant el Codi de Pagament. Podreu consultar sempre que vulgueu el vostre històric de pagaments si aneu a "**Menú principal > Pagos**".

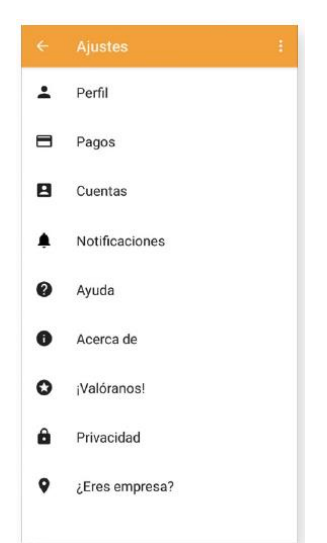